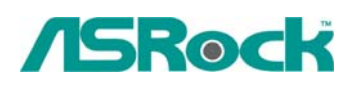

## Referencia Técnica - Q&A

- 1. Q: Mi placa base P45 existe dos LAN a bordo. ¿Cómo puedo configurar la función de Teaming y combinar los ambos LAN a bordo a ser un equipo con más ancho de banda en mi sistema?
  - A: Antes de configurar la función de Teaming, por favor asegúrese de si el Switch (o Router) puede apoyar la función de Teaming (IEEE 802.3ad Link Aggregation).
     (Por ejemplo: D-Link DGS-3100...)

Entonces, por favor refíerase a los pasos siguientes para configurar la " función de Teaming" ...

 Instale el controlador de RtkTeaming con la versión 1.0.0.51 desde el CD de apoyo de la placa base.(/Controlador/Teaming/RtkTeaming 1.0.0.51...)

(\*Al tiempo de instalar el controlador de teaming, el sistema mostrará el mensaje de calentamiento como los siguientes. Por favor seleccione "Continuar de cualquier manera" y mantenga el controlador de instalación.)

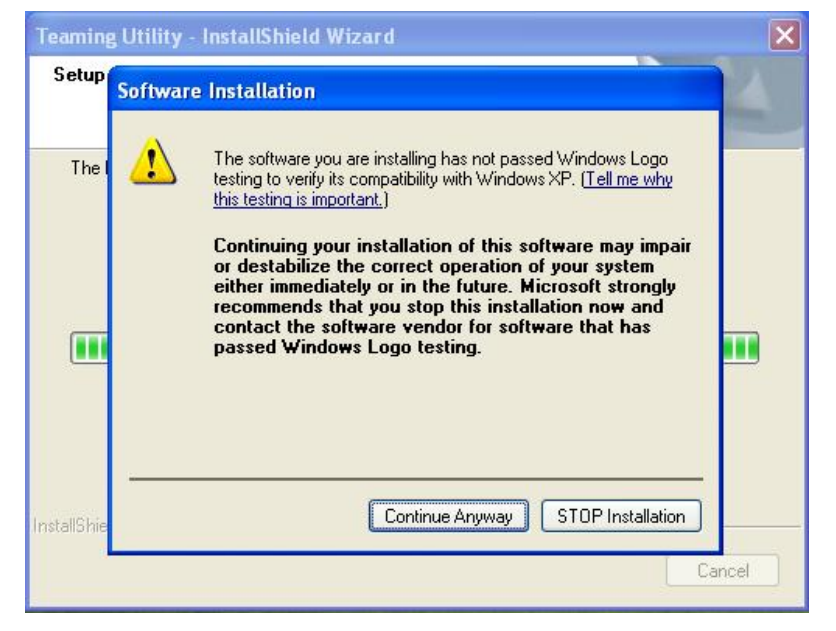

- Después de instalar el controlador, por favor abra "Utilidad de Teaming" en los programas. (Inicio> Programas> Realtek> Utilidad de Teaming >...)
- 3. Haga clic en ítem de "Teaming" y entonces aprete el botón de "Crear Equipo".

| Realtek RTL8168C(P<br>Realtek RTL8168C(P) |        | ,j≠ Teaming                                                                                                    |
|-------------------------------------------|--------|----------------------------------------------------------------------------------------------------|
|                                           | Driver | Teaming is an advanced feature for<br>server environment. With teaming, many<br>physical adapters can be combianed to<br>be a team with virtual adapters that<br>have features of load balance and fail<br>over. Click the follow button to create a<br>team. |
|                                           |        | Create Team                                                                                                    |

4. Ingrese Nombre de Equipo por clave y seleccione "Agregación de Link\LACP (802.3ad)" para las Configuraciones.

| Dasie milo |                |              |                   |
|------------|----------------|--------------|-------------------|
| Team Nan   | ne: Team       |              | ]                 |
| Settings   |                |              |                   |
| O Load     | Balance \ Fail | Over         |                   |
| O Fast/    | Giga EtherCha  | nnel (FEC/GE | :C)               |
| ⊙ Link A   |                | ACP (802.3a  | aı                |
|            | ers            |              |                   |
| Availab    | e Adapters     |              |                   |
|            | Realtek RTL81  | 68C(P)/8111  | C(P) PCI-E Gigabi |
| ✓ 回聲 F     | ealtek RTL81   | 68C(P)/8111  | C(P) PCI-E Gigabi |
|            |                |              |                   |
|            |                |              |                   |
|            |                | 3            |                   |
|            |                |              |                   |

5. Seleccione dos tarjetas disponibles de LAN a bordo, y entonces aprete el botón "OK"
(Después de apretar el botón de "OK", el sistema mostrará el mensaje de calentamiento como los siguientes. Por favor seleccione "Continuar de cualquier manera".)

| Har dwa | re Installation                                                                                                    |
|---------|----------------------------------------------------------------------------------------------------|
| ⚠       | The software you are installing for this hardware:<br>Realtek Virtual Adapter for Ethernet Extended Features                                                                                                    |
|         | has not passed Windows Logo testing to verify its compatibility with Windows XP. ( <u>Tell me why this testing is important.</u> )                                                                                                    |
|         | Continuing your installation of this software may impair<br>or destabilize the correct operation of your system<br>either immediately or in the future. Microsoft strongly<br>recommends that you stop this installation now and<br>contact the hardware vendor for software that has<br>passed Windows Logo testing. |
|         | Continue Anyway STOP Installation                                                                                                    |

- 6. Después de hacer las configuraciones mencionadas arribas, el sistema creará automáticamente una nueva Conexión de Área Local
- 7. Reinicie el sistema

Entonces, usted encontrará que la columna de "Velocidad" de la nueva Conexión de Área Local mostrará 2.0Gbps.

| eneral Support |                     |
|----------------|---------------------|
| Connection     |                     |
| Status:        | Connected           |
| Duration:      | 00:58:30            |
| Speed:         | 2.0 Gbps            |
| - Activity     | Sent — 🚮 — Received |
| Packets:       | 423   494           |
| Properties     | Disable             |
|                | Close               |

2. Q: Soy un usuario de 939Dual-VSTA. Primeramente, mi audio a bordo funciona bien con el controlador integrado de audio bajo Vista. Después de actualizar a

## Vista service pack 1, mi audio a bordo no funciona. ¿Puedes ayudarme?

A: Por favor actualice el controlador de audio de C-Media 8.18.07\_SPDIF para solucionar el problema. El controlador de audio está disponible en

http://www.asrock.com/mb/download.asp?Model=ALiveDual-eSATA2&s=AM2

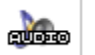

2007/8/1 Windows"Vista" 6.65MB Windows"Vista"

C-Media audio driver ver:8.18.07\_SPDIF

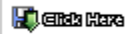

3. Q: Cuando instalo una tarjeta de TerraTec Cinergy C PCI TV o tarjeta de Technisat Cablestar HD2 TV en placa base de chipset de VIA, tales como 4CoreDual-SATA2 (placa base de series de PT880) o ALiveSATA2-GLAN, siempre muestre el mensaje "Tabla de ruta de PCI IRQ error" después de BIOS POST, o simple cuelgue durante BIOS POST. Tiene cualquier forma para solucionar el problema?

A: Debido al problema de compatibilidad del chipset de VIA con tarjeta de Terratec Cinergy C PCI TV y tarjeta de Technisat Cablestar HD2 TV.

No le recomendamos a utilizar este tipo de tarjeta de TV en placa base de chipset de VIA. Lo siento por su inconveniencia.